# Guida per l'aggiornamento degli schermi interattivi e del sito web

### Aggiornamento Schermi interattivi

#### Modifica dei file video e audio nella schermata iniziale

Come prima cosa dobbiamo inserire i file che vogliamo modificare nelle rispettive cartelle dei media, ovvero:

Per file video: Htdocs > bivongi-{nome\_del\_tavolo} > video

Per file audio: Htdocs > bivongi-{nome\_del\_tavolo} > audio

Una volta posizionati i file, passiamo a modificare i percorsi dei sorgenti nel file *translate-all.js* che troveremo nella cartella:

Htdocs > bivongi-{nome\_del\_tavolo} > js > translate-all.js

Aprendo il file, dobbiamo trovare il seguente blocco di codice e modificare quanto indicato:

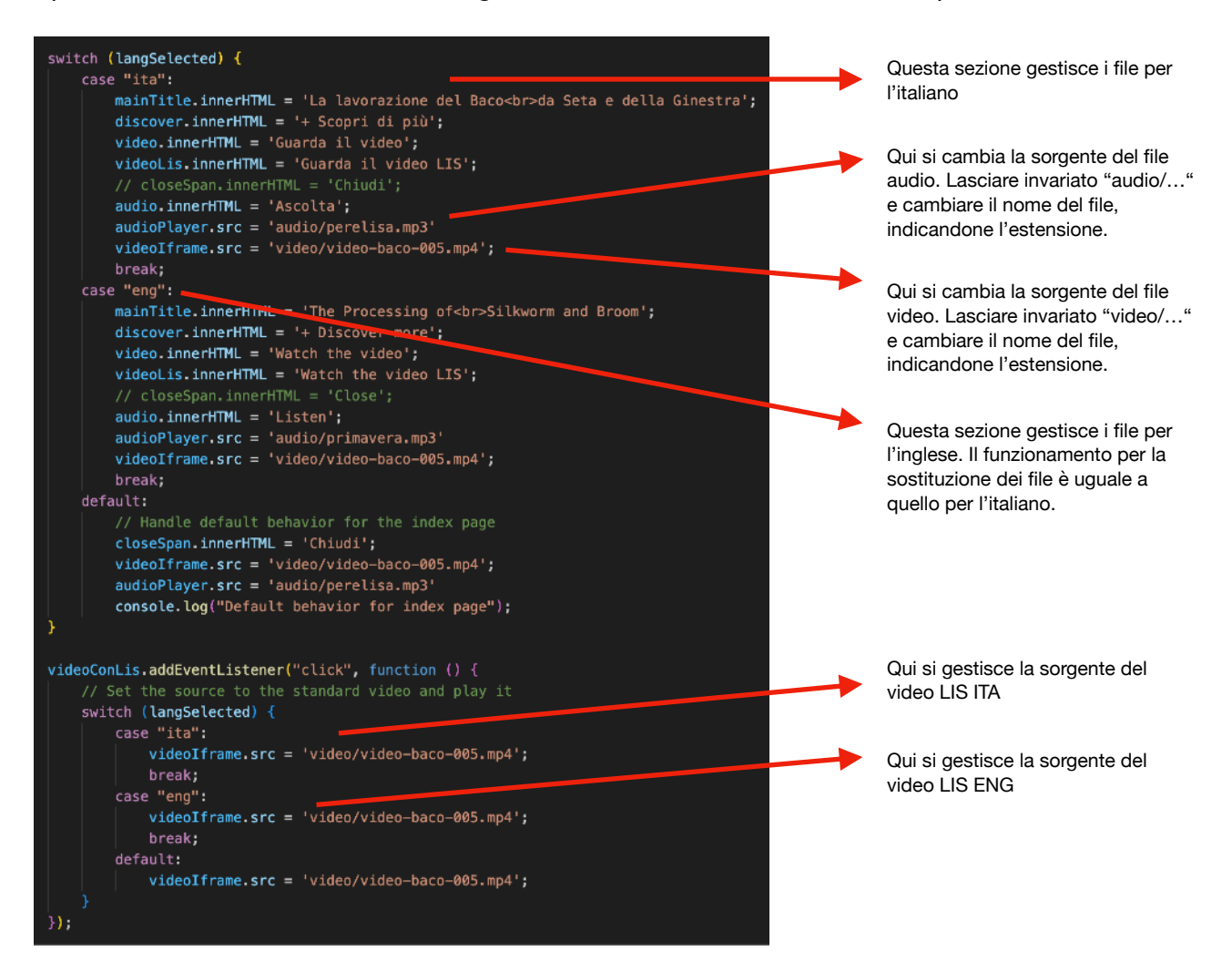

#### Modifica e aggiunta dei contenuti nella pagina "Scopri di più"

La gestione dei contenuti di questa pagina avviene direttamente nel file *dintorni.html* che si trova nel percorso:

#### Htdocs > bivongi-{nome\_del\_tavolo} > dintorni.html

Come per audio e video, prima di tutto dobbiamo inserire i file nella relativa cartella. In questo caso possiamo utilizzare solo file immagine da mostrare nella galleria. La cartella in cui inserire questi file è:

#### Htdocs > bivongi-{nome\_del\_tavolo} > img > gallery

Una volta posizionati i file, passiamo a modificare il file dintorni.html

Aprendo il file, dobbiamo trovare il seguente blocco di codice, il quale rappresenta la singola card cliccabile della nella pagina "scopri di più". Infatti, prima di inserire il testo del nuovo contenuto, dobbiamo creare *il modo di selezionare questo contenuto*, ovvero la card.

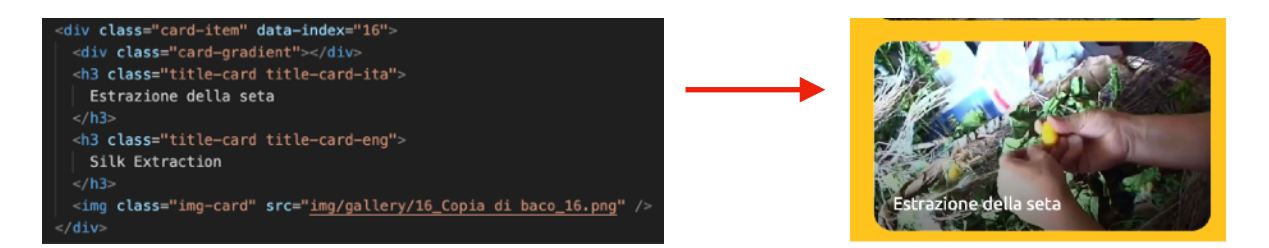

Per aggiungerne una nuova, è sufficiente individuare l'ultima dell'elenco, copiarla e incollarla subito dopo, ottenendo una struttura simile a questa:

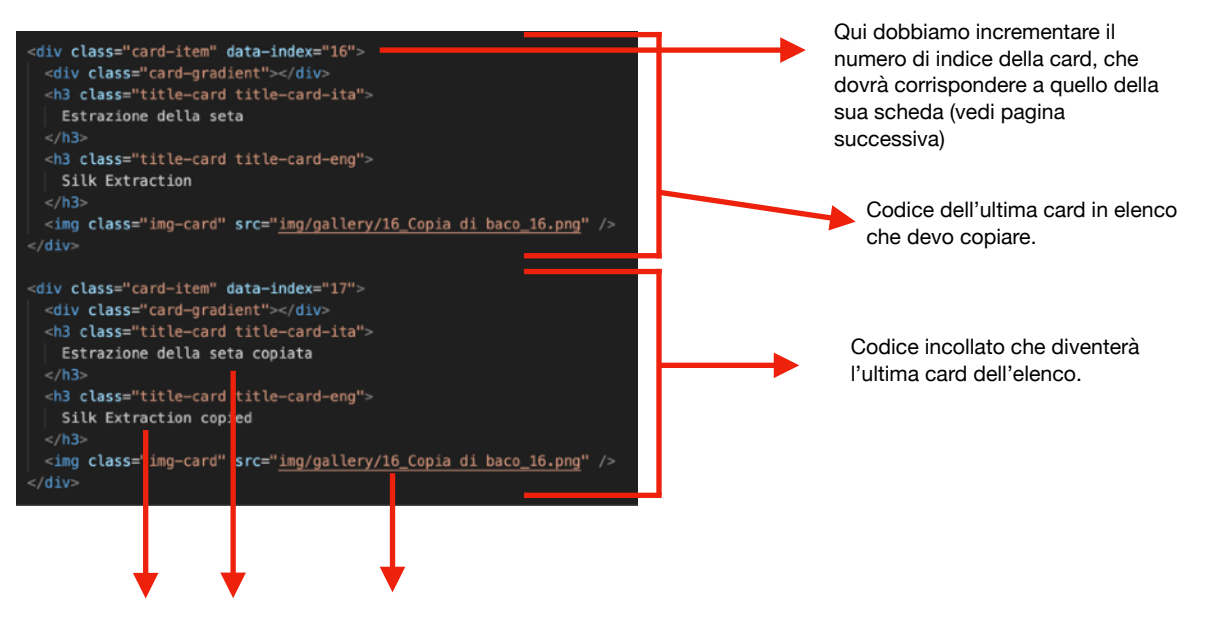

Qui possiamo cambiare iQui cambiamo l'immagine di sfondo, lasciando invariato "img/gallery/..." e cambiandotitoli, sopra ita e sotto eng.solo il nome del file, includendo anche l'estensione del formato.

Ora possiamo passare ad aggiungere il testo nella relativa scheda. Per creare quest'ultima, dobbiamo seguire lo stesso procedimento fatto per la card, ma individuando il seguente blocco di codice, che rappresenta l'ultima scheda presente in elenco:

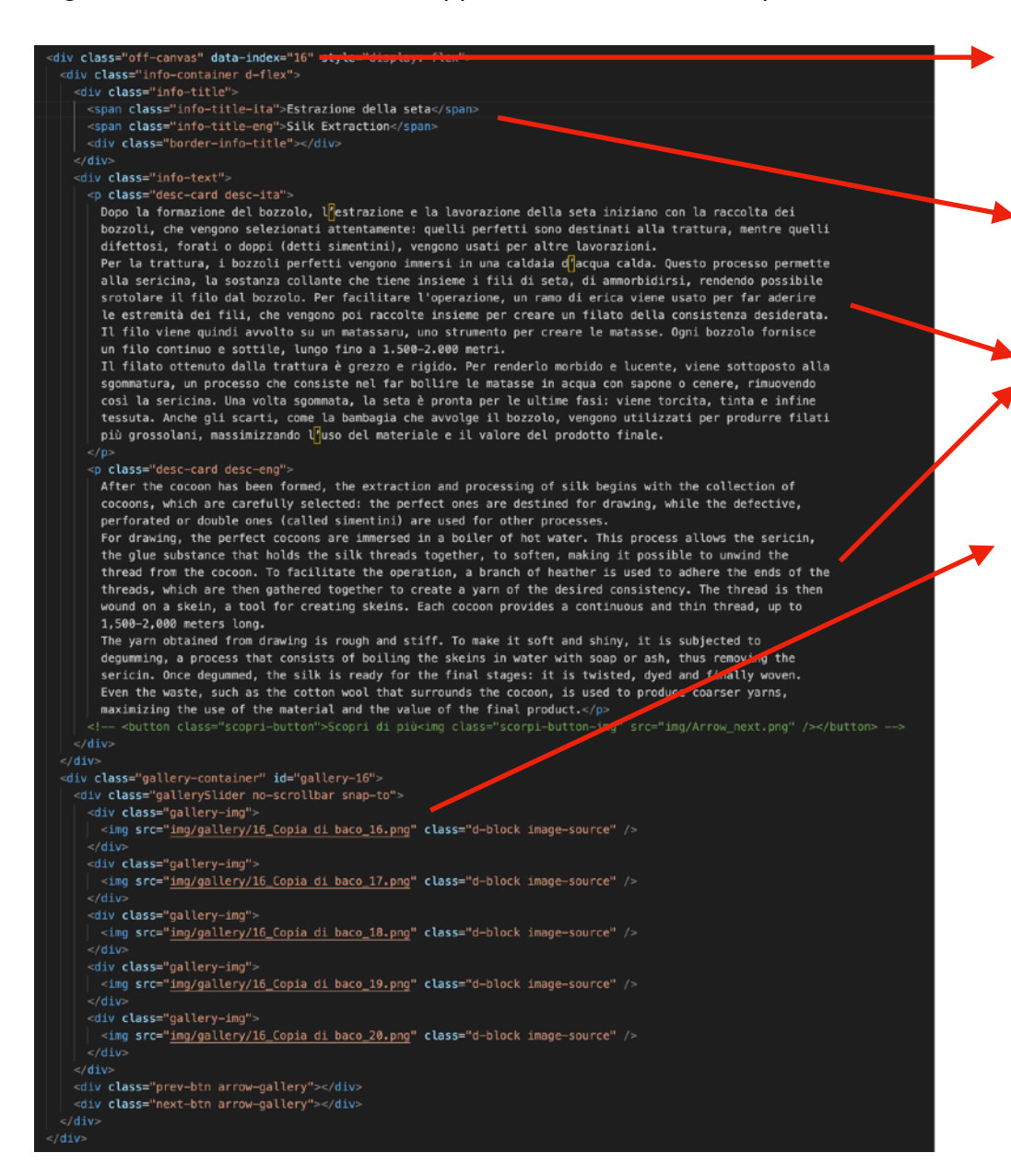

Qui incrementiamo il numero in modo che corrisponda a quello della card creata in precedenza.

Qui modifico il titolo sia in ITA che ENG.

Qui inseriamo i testi nuovi, sia per ITA che per ENG.

Qui gestiamo le immagini presenti nella gallery. Per aggiungerne di nuove è sufficiente copiare e incollare uno dei DIV "gallery-img" e cambiare il nome del file.

Una volta fatto, salviamo il file.

## **Aggiornamento Sito Web**

Come prima cosa dobbiamo recarci al seguente link ed accedere con le credenziali fornite:

https://bivongiexhibition.it/wp-admin/

Una volta entrati ci troveremo un menù laterale nel quale vedremo la voce di nostro interesse e sarà sufficiente cliccare su di essa per aprire l'elenco dei contenuti. Per aggiungerne uno nuovo basterà cliccare sul pulsante in alto "Add New ..." o "Aggiungi Nuovo ..."

Sarà sufficiente

sito.

compilar tutti i campi di nostro interesse e cliccare su "pubblica" o "salva su bozza" se vogliamo salvare il lavoro ma senza renderlo visibile sul

| Aggiungi titolo               |                  | Pubblica ^ V                                                      |
|-------------------------------|------------------|-------------------------------------------------------------------|
|                               |                  | Salva bozza Anteprima                                             |
| unti di interesse             | ~ `              | Stato: Bozza <u>Modifica</u> Visibilità: Pubblico <u>Modifica</u> |
| Jescrizione                   | Visuale Tes      | tim Pubblica subito Modifica                                      |
| Paragrafo v B I 🗄 🗄 🖆 🖆 🖉 🖾 🗲 |                  | Publica                                                           |
|                               |                  |                                                                   |
|                               |                  |                                                                   |
|                               |                  |                                                                   |
|                               |                  |                                                                   |
|                               |                  |                                                                   |
|                               |                  |                                                                   |
|                               |                  | 4                                                                 |
| Sallery                       |                  |                                                                   |
|                               |                  |                                                                   |
|                               |                  |                                                                   |
|                               |                  |                                                                   |
|                               |                  |                                                                   |
|                               |                  |                                                                   |
|                               |                  |                                                                   |
| Aggiungi a Galleria           | Azioni in blocco | 2                                                                 |
| ndicazioni etradali           |                  |                                                                   |
| Hunderform Strategin          |                  |                                                                   |